## NÁVOD NA INSTALACI

...ať v tom neplavete

# **Modem** Sercomm Speedport Plus 2

| <ul> <li>Power</li> <li>DSL</li> <li>Online</li> <li>Telephony</li> <li>Service</li> <li>WER</li> <li>WER</li> </ul> |
|----------------------------------------------------------------------------------------------------|
| Ŧ···                                                                                                    |

## Obsah balení

1 x MODEM

| <ul><li>Power</li><li>DSL</li><li>Online</li><li>Telefony</li></ul> |  |
|---------------------------------------------------------------------|--|
| Service     WI-Fi     WPS                                           |  |
| Ŧ                                                                   |  |

1 x NAPÁJECÍ ZDROJ

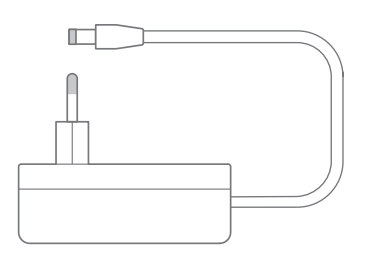

1 x MANUÁL

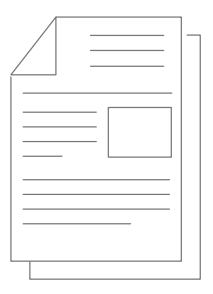

1 x LAN KABEL

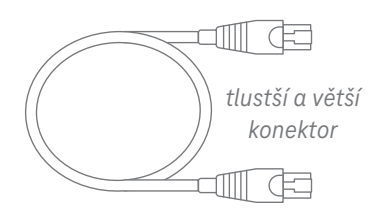

1 x TELEFONNÍ KABEL

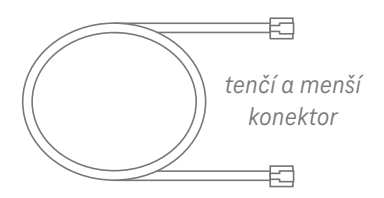

## Popis modemu

Přední strana - kontrolky

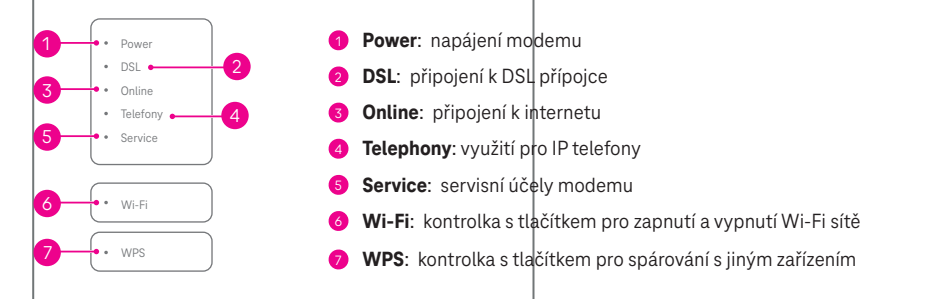

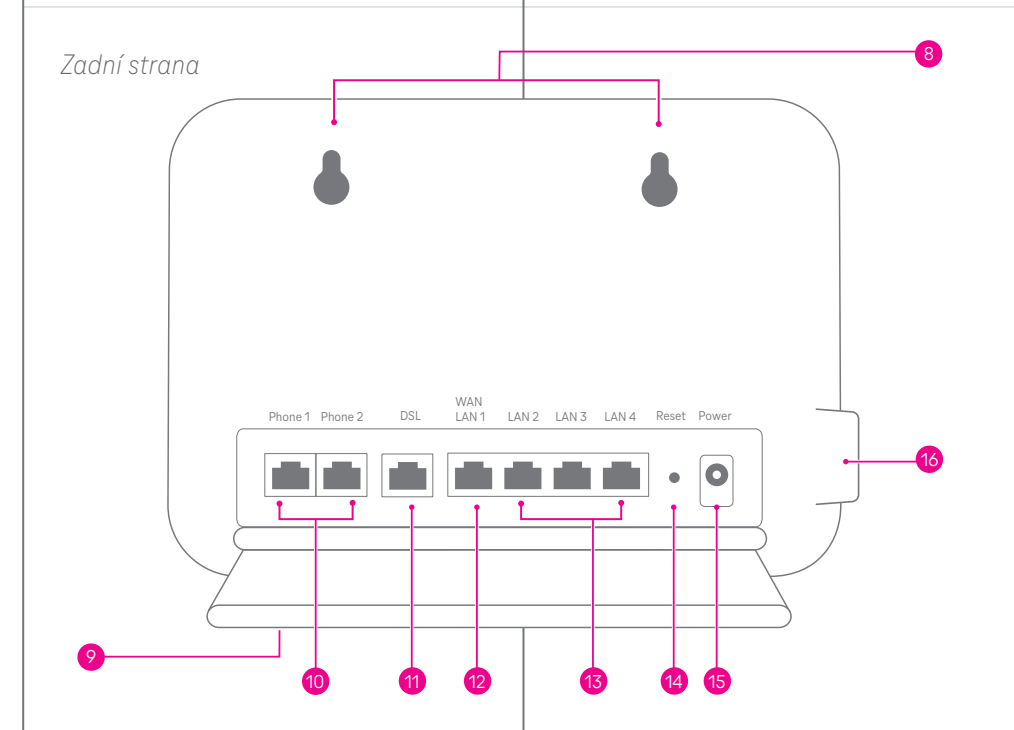

- 8 Otvory: pro zavěšení modemu na zeď
- 9 Štítek na spodní straně stojanu: informace k Wi-Fi nebo přihlášení pro administraci
- 0 Phone1, Phone 2: zdířky pro připojení IP telefonu (nevyužijete)
- **0 DSL**: zdířka pro připojení k telefonní zásuvce s DSL (obvykle ve zdi)
- LAN1/WAN: zdířka pro připojení k Terminátoru (pokud nepřipojujete modem zdířkou DSL)
- 🔞 LAN2-LAN4: zdířky pro připojení koncových zařízení (např. počítač, set-top box, televize, herní konzole,...)
- Peset: tlačítko pro obnovení do továrního nastavení nacházející se pod otvorem (stisk např. hrotem kancelářské sponky)
- 6 Power: zdířka pro napájecí zdroj
- 🔞 USB: zdířka pro připojení USB zařízení (např. externí disk)

## Zapojení modemu

Od fungujícího internetu vás dělí jen několik kroků.

### 1. krok: Zapojení modemu do elektrické zásuvky

Vezměte **napájecí zdroj** a jeden konec zapojte v modemu do zdířky Power a druhý konec zapojte do elektrické zásuvky.

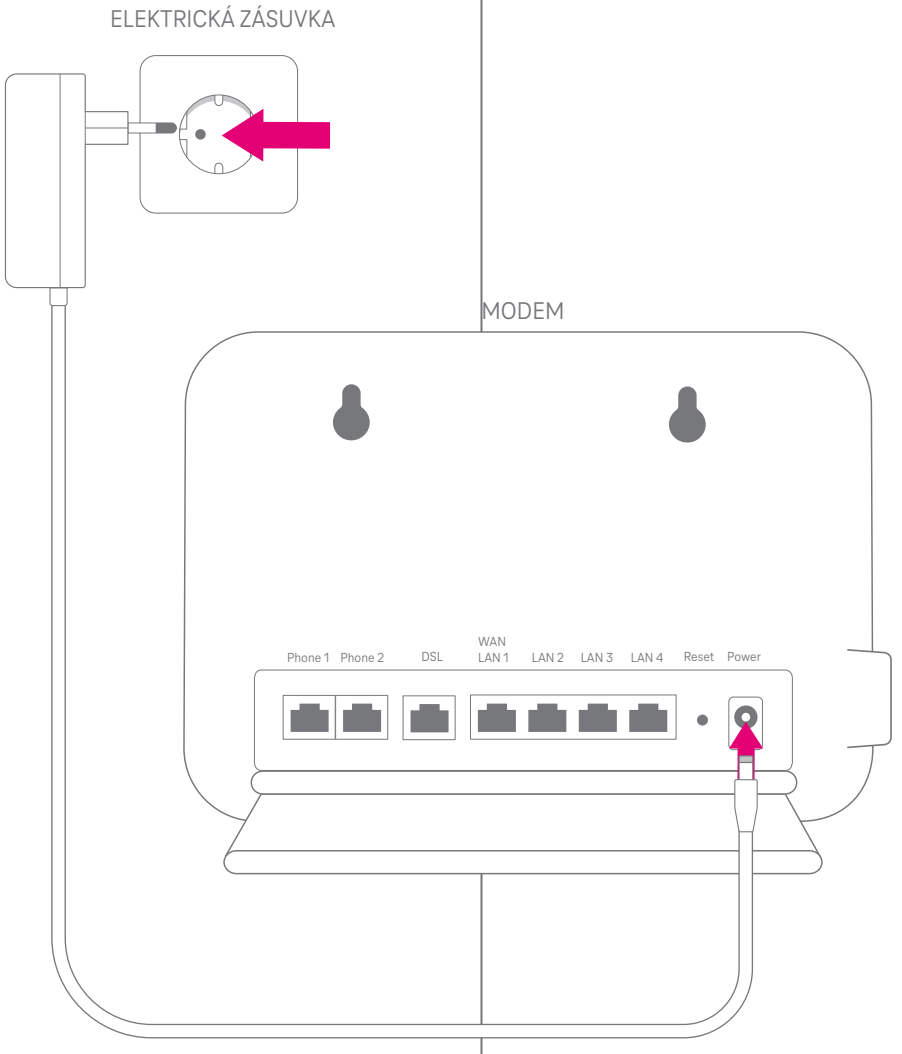

NAPÁJECÍ ZDROJ

### 2. krok

Pro nejčastější způsob připojení pokračujte Variantou A.

Pokud máte internet zapojený přes tzv. **Terminátor**, pokračujte **Variantou B** na další straně. Terminátor (není součástí balení) slouží ke zvýšení rychlosti pevného internetu a bývá umístěn vedle telefonní zásuvky. Instalaci zajišťuje společnost CETIN (zůstává v jejich vlastnictví).

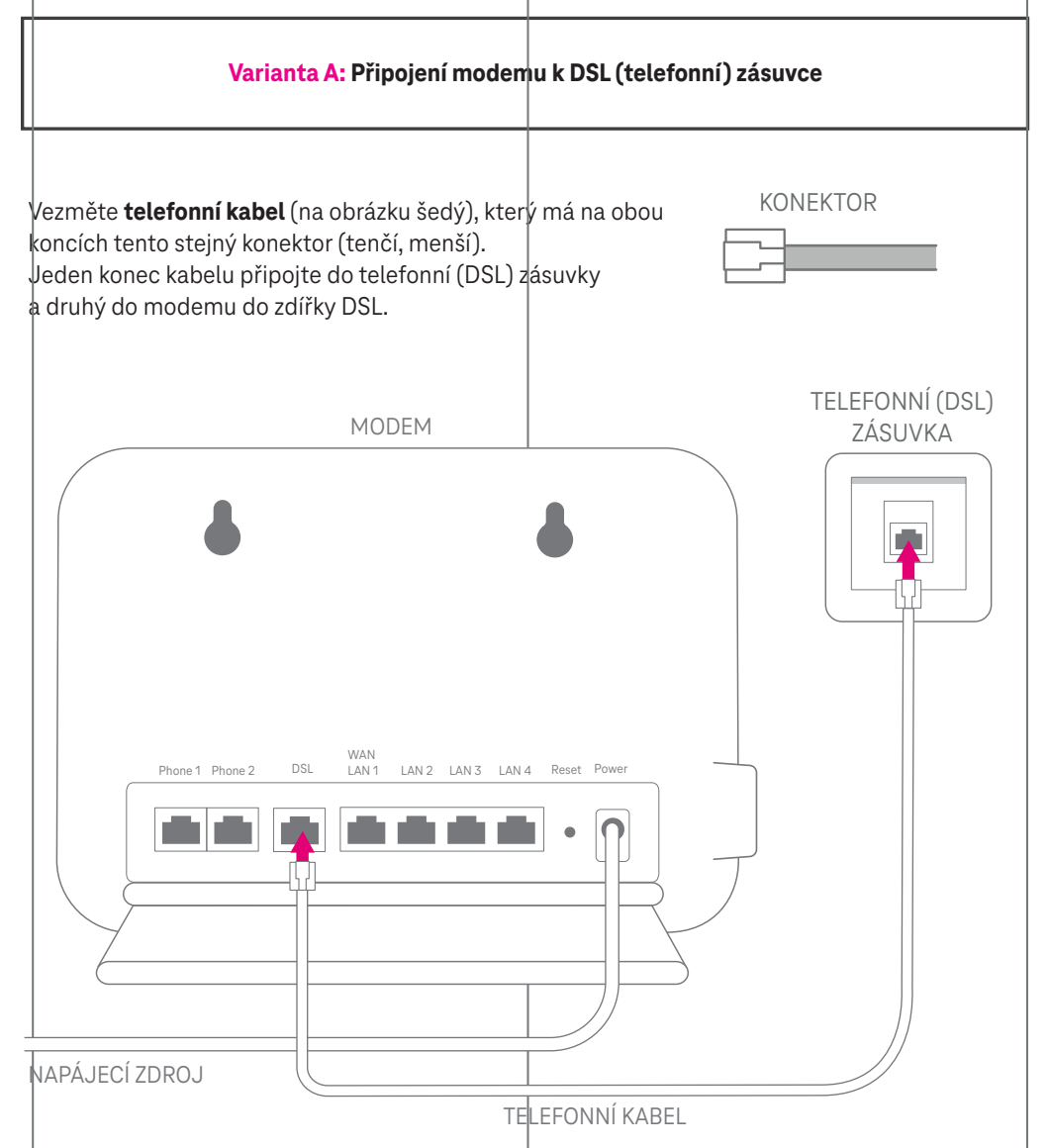

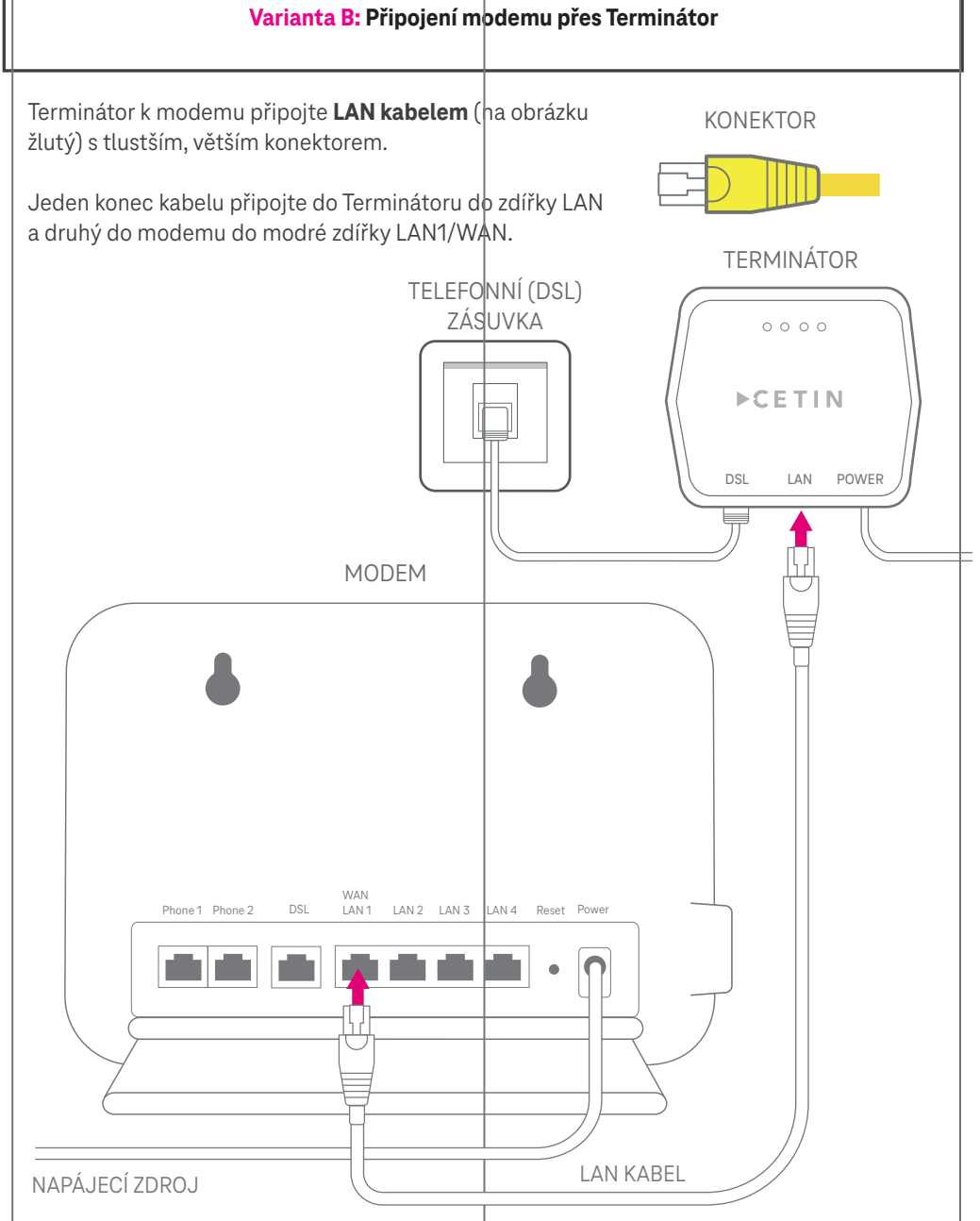

Další kroky jsou pro oba typy zapojení stejné, pokud není uvedeno jinak.

#### 3. krok: Zapnutí modemu

Modem se zapne automaticky zapojením do elektrické sítě. Kontrolka **Power** na přední straně modemu nejdříve bliká, po několika desítkách sekund zůstane svítit trvale. Poté se rozsvítí kontrolka **Wi-Fi**.

V případě Varianty A začne blikat kontrolka **DSL** (2. shora). Pokud jste modem připojili k DSL přípojce poprvé (nebo je po Resetu), trvá první připojení k internetu déle (obvykle do 5 min.). Může dojít i k restartu, modem proto nevypínejte, nemanipulujte s ním a **vyčkejte, až kontrolka DSL zůstane svítit trvale**.

V případě Varianty B (připojení pomocí Terminátoru) se kontrolka DSL nerozsvítí.

Následně dojde k rozsvícení kontrolky **Online**. Od této chvíle jste připojeni k internetu.

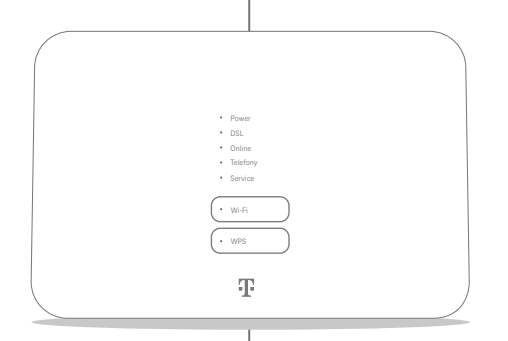

| Kontrolka | Stav    | Popis                                                                          |
|-----------|---------|--------------------------------------------------------------------------------|
| Power N   | Nesvítí | Modem není připojen ke zdroji napájení, nebo vykazuje závadu.                  |
|           | Bliká   | Modem se právě spouští, nebo provádí kontrolu.                                 |
|           | Svítí   | Modem je napájen a připraven k použití.                                        |
| DSL Bliká |         | Modem se připojuje k síti poskytovatele internetu.                             |
|           | Svítí   | Modem je připojen k síti poskytovatele a spojení je stabilní.                  |
| Online    | Nesvítí | Modem není připojen k internetu.                                               |
|           | Svítí   | Modem a vaše zařízení spojené s modemem jsou připojené k internetu.            |
| Telephony | Nesvítí | U tohoto typu připojení není využita.                                          |
| Service   | Bliká   | Probíhá aktualizace firmware. Vyčkejte na dokončení aktualizace.               |
|           | Nesvítí | Modem je v provozu a funguje normálně.                                         |
| Wi-Fi Nes | Nesvítí | Modem nevysílá signál Wi-Fi.                                                   |
|           | Svítí   | Modem vysílá signál Wi-Fi.                                                     |
| WPS B     | Bliká   | Probíhá párovací proces s dalším zařízením (např. tablet, notebook, tiskárna). |
|           | Svítí   | Zařízení je připojené.                                                         |
|           | Nesvítí | Párovací proces nebyl dokončen nebo není připojené žádné zařízení.             |

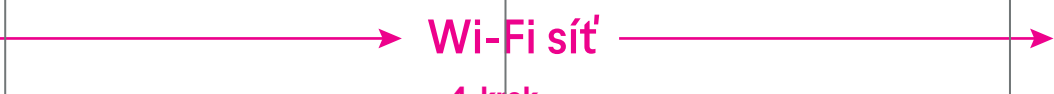

4. krok

Modem umožňuje připojení vašich zařízení (např. notebook, telefon, tablet, televizor, herní konzole) i prostřednictvím bezdrátové Wi-Fi sítě. Po prvním zapnutí modemu v továrním nastavení, je Wi-Fi síť aktivní. Poznáte to tak, že kontrolka Wi-Fi (druhá zespodu) po několika minutách od zapnutí modemu svítí.

Pokud má modem bezdrátovou síť zapnutou, můžete ji vypnout (nebo naopak zapnout) 3sekundovým podržením tlačítka Wi-Fi (změna se projeví do několika sekund).

Mějte na paměti, že připojení pomocí kabelu je vždy spolehlivější než bezdrátové připojení.

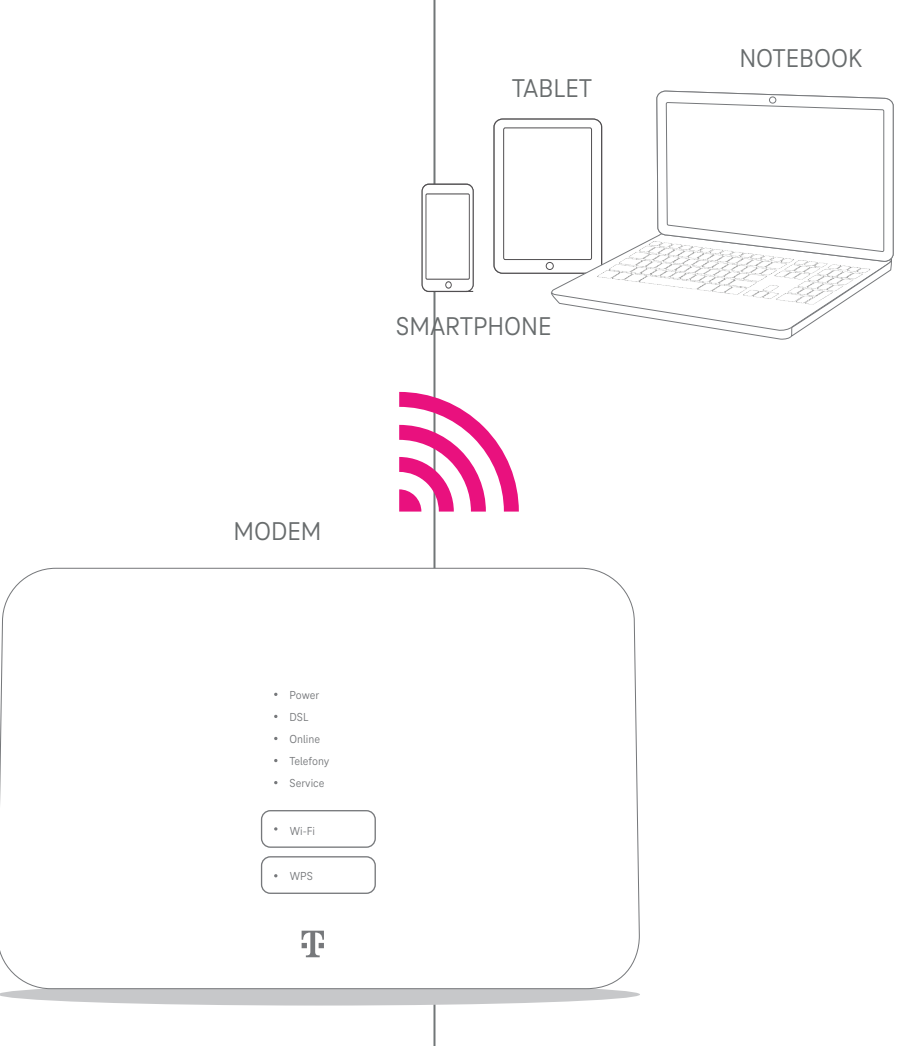

## Připojení zařízení k modemu

### 5. krok

Pro připojení například vašeho smartphonu, notebooku či televize k internetu můžete využít **Wi-Fi** (**Varianta A**) nebo **kabel (Varianta B**). Připojení přes kabel je stabilnější a rychlejší, doporučujeme jej např. pro televizi.

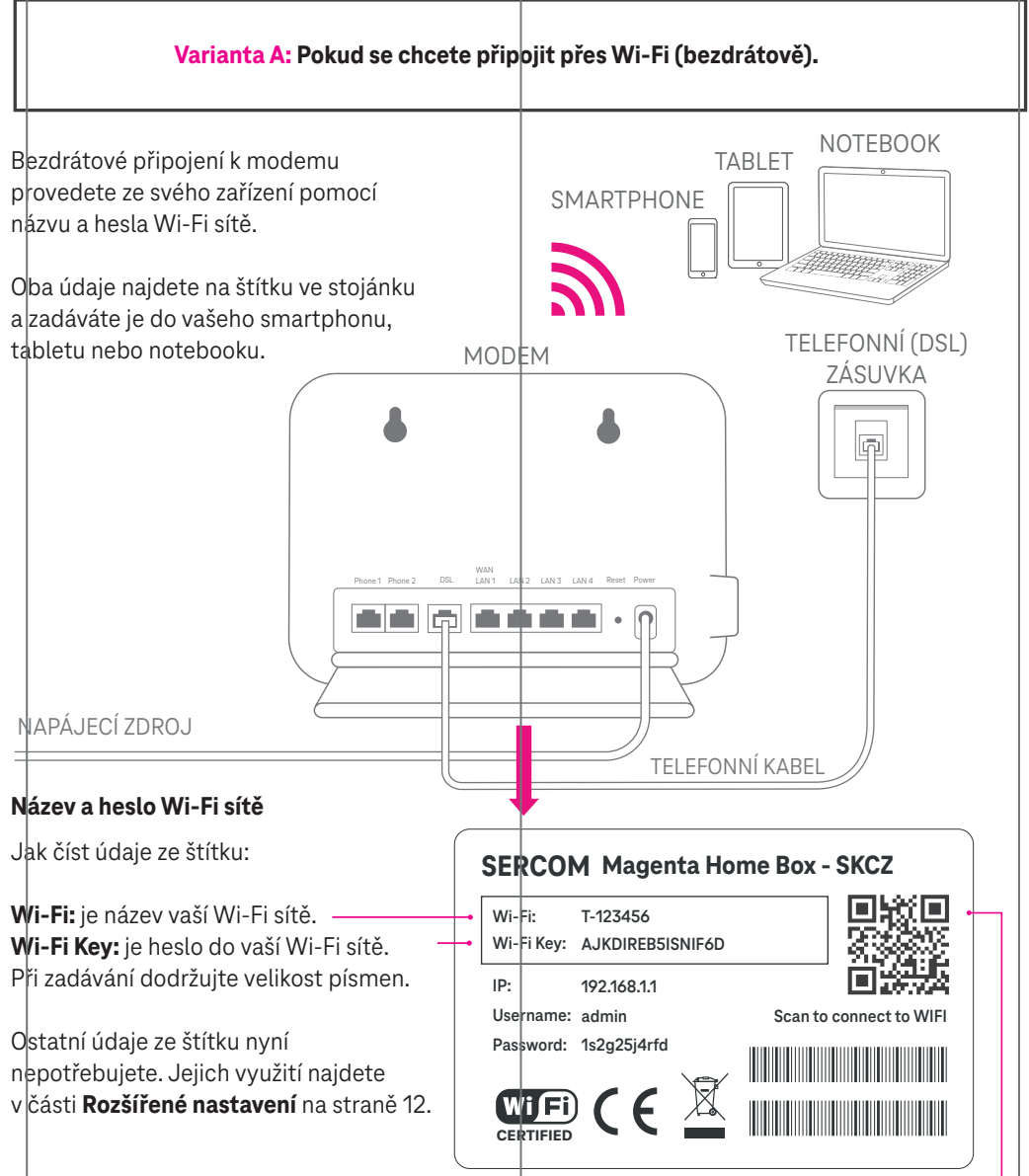

Načtením QR kódu na štítku se můžete připojit k Wi-Fi síti bez nutnosti zadávat její heslo.

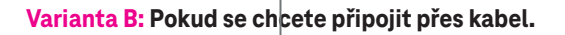

Vezměte LAN kabel (s tlustším, větším konektorem).

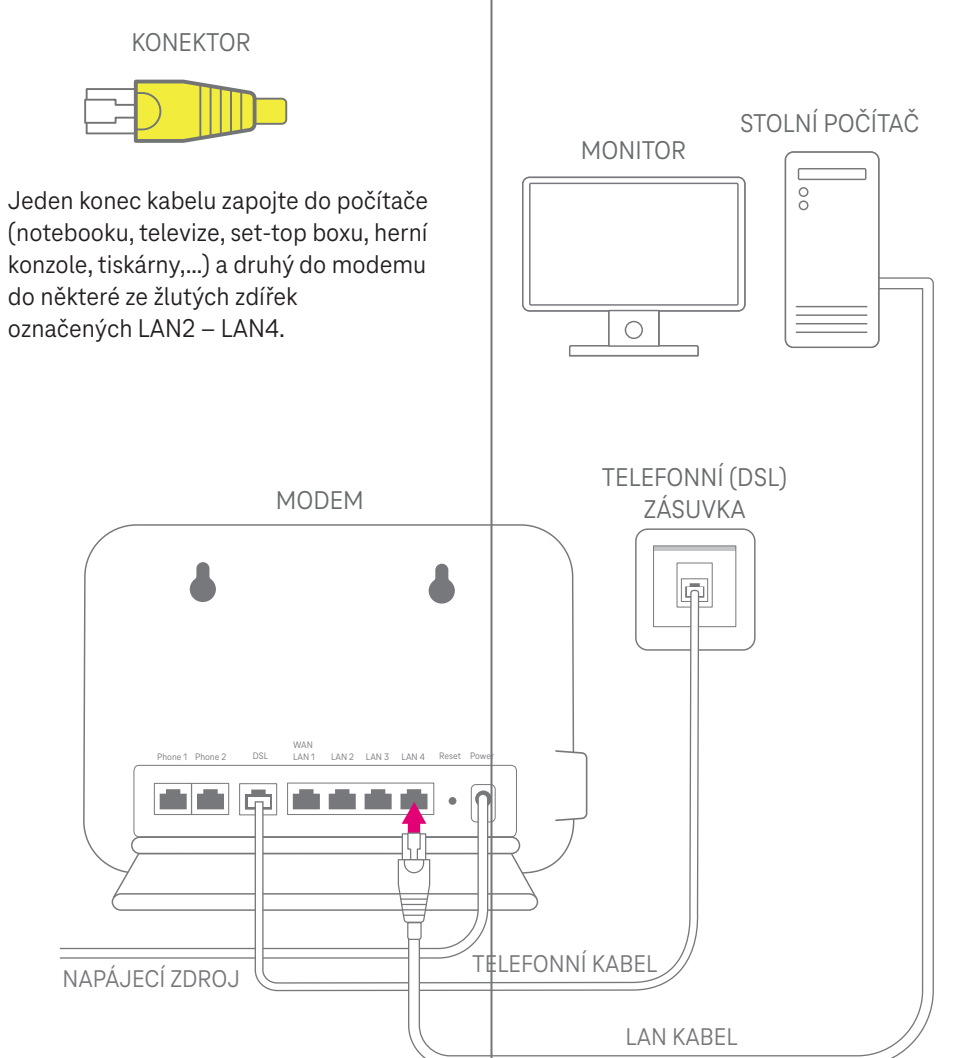

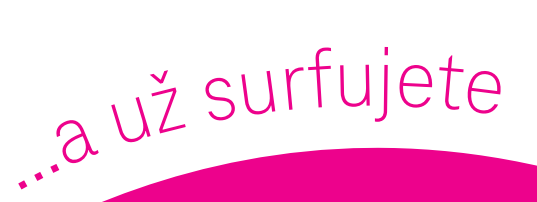

## Gratulujeme, jste online!

## Teď si můžete užívat svět internetu naplno.

Uvítáme zpětnou vazbu k tomuto návodu na tomto odkazu nebo přes QR kód

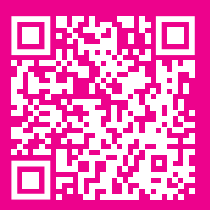

## Rozšířené nastavení

#### Konfigurace modemu/Wi-Fi (např. nastavení názvu sítě a vlastního hesla).

Pokud potřebujete změnit nastavení modemu, budete potřebovat další údaje ze štítku: **Username:** admin

Password: heslo (unikátní údaj jen pro váš modem)

Nastavení pak můžete měnit přes:

- 1. Webový prohlížeč pokud jste připojeni k modemu (přes kabel nebo Wi-Fi), zadejte adresu http://192.168.1.1
- 2. Wi-Fi Manager rychlé a pohodlné nastavení Wi-Fi, které najdete v aplikaci Můj T-Mobile. Více informací na https://www.t-mobile.cz/wi-fi-manager

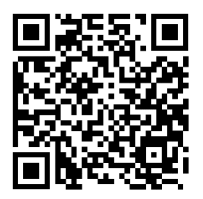

Vyvarujte se prosím neodborných zásahů a změn v nastavení modemu, pokud příslušným parametrům nerozumíte! Můžete tím způsobit nestandardní chování vašeho modemu a ohrozit připojení k internetu.

#### WPS tlačítko aneb Spárování zařízení bez zadání hesla

Pokud zařízení (např. tiskárna), které chcete připojit přes Wi-Fi, podporuje technologii WPS (a máte WPS na zařízení zapnuté), nemusíte heslo k Wi-Fi zadávat manuálně. Stačí na modemu podržet aspoň 2 sekundy tlačítko WPS, dokud se u modemu oranžově nerozbliká kontrolka. Následně aktivujte WPS na vašem zařízení. Obvykle do 1 minuty by mělo dojít k automatickému propojení přes Wi-Fi vašeho zařízení s modemem.

#### Reset/Zrušení nastavení

Reset využijete, pokud potřebujete modem vrátit zpět do továrního nastavení. Typicky pro obnovení původního hesla a názvu sítě, jak jsou uvedené na štítku modemu. Modem je potřeba mít zapnutý. Hrotem pera nebo kancelářskou sponkou po dobu 10 sekund podržte stisknuté tlačítko RESET na zadní straně modemu. Vyčkejte, až se modem nastartuje zpět do standardního režimu.